# Step by Step: Teilnahme am digitalen Chat

Da wir leider aktuell keinen Austausch über unsere Schule direkt bei uns im Hause ermöglichen können, möchten wir Ihnen über einen Video- Chat die Möglichkeit geben, Fragen zu ausgewählten Themen direkt von den verantwortlichen Personen beantworten zu lassen.

Dazu haben wir einen Videochat am HGG eingerichtet.

Das Meeting wird über Zoom realisiert, für die Teilnahme benötigen Sie lediglich ein internetfähiges Gerät mit Audiofunktionen (Tablet, PC mit Headset oder Mikro / Boxen usw...).

Eine Anmeldung bei Zoom ist nicht notwendig, nachfolgend haben wir für Sie eine detaillierte Anleitung für die Teilnahme an dem Videochat verfasst.

 Über die Homepage des HGG gelangen Sie zum Link f
ür das Meeting, bitte w
ählen Sie hier die Funktion "Mit ihrem Browser anmelden":

2. Was aus datenschutzrechtlichen Gründen noch fehlt, ist die Eingabe des "Meetingkenncodes". Dieser lautet:

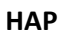

"Beitreten" und Sie haben die Anmeldung fast schon geschafft:

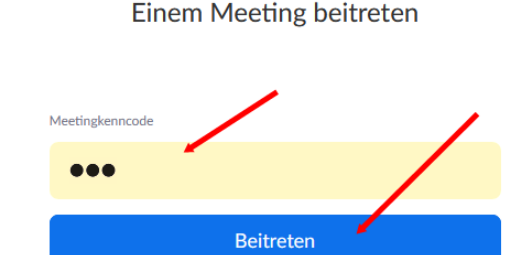

Klicken Sie Link öffnen auf das vom Browser angezeigte Dialogfeld Wenn Sie kein Dialogfeld sehen, klicken Sie unten

Meeting eröffnen

Haben Sie Zoom-Client installiert? Jetzt herunte Haben Sie Probleme mit Zoom Client? Mit Ihrem Brow

 Jetzt wird Ihr Name (meistens die Windows- Anmeldung) angezeigt. Da wir ja miteinander ins Gespräch kommen wollen, bitte "An Audio per Computer teilnehmen" anklicken, die schriftliche Chatfunktion haben wir deaktiviert.

### Und den Zugriff auf Ihr Audiogerät erlauben

|           | 🖢 htt | ps://us02web. <b>zoom.u</b>                                                                                           | s/wc/86893507358/join?tra | ck_id= |
|-----------|-------|----------------------------------------------------------------------------------------------------|---------------------------|--------|
| eite - So | Ţ     | Soll <b>us02web.zoom.us</b> auf Ihr Mikrofon zugreifen<br>dürfen?<br>Zugriff auf folgendes <u>M</u> ikrofon erlauben: |                           | lverv  |
|           |       |                                                                                                    |                           |        |
|           |       | Mikrofon (HD Pro Webcam C920) V                                                                                       |                           |        |
|           |       | Entscheidung merken                                                                                                   |                           |        |
|           |       | Erlauben                                                                                                    | <u>N</u> icht erlauben    |        |
|           |       |                                                                                                    |                           |        |
|           |       |                                                                                                    |                           |        |

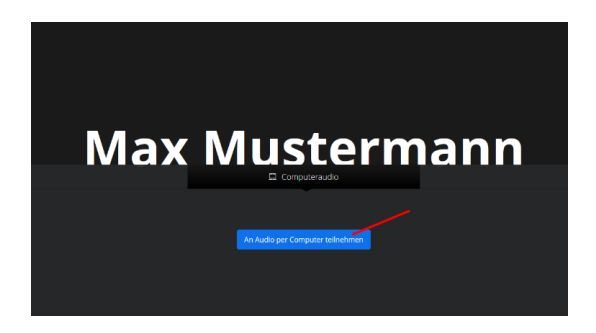

4. Wir werden das Meeting mit einer kurzen Einführung beginnen. Bitte lassen Sie solange Ihre Mikrophone geschlossen!

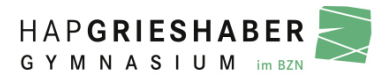

## Step by Step: Während des Meetings

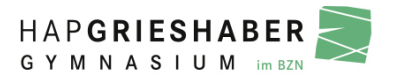

Nach einer Einführung haben Sie die Möglichkeit, die verschiedenen Räume für die Fragerunden aufzusuchen. Dazu werden wir Ihnen während des Meetings Auswahlmöglichkeiten anbieten:

- 1. Nach der Freigabe der einzelnen Chaträume finden Sie jetzt unten eine weitere Kachel "Breakout Session"
- Nach Anklicken können Sie das von Ihnen gewünschte Thema anwählen (beitreten oder bei IOS die Maus auf die "0" hinten bewegen)

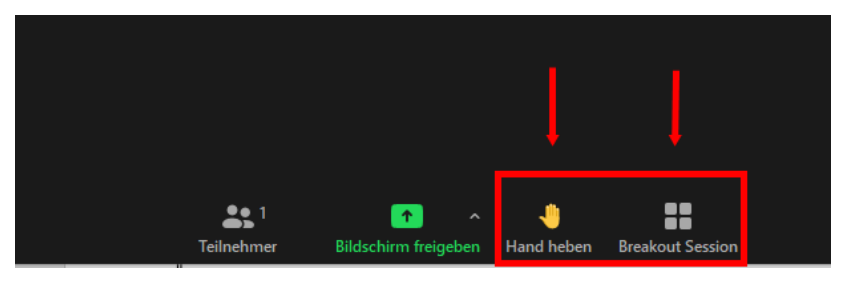

- 3. In dem gewünschten Raum werden dann Ihre Fragen beantwortet. Bitte heben Sie dazu ihre imaginäre Hand (Hand heben)
- 4. Wir werden Ihre Fragen dann der Reihenfolge nach beantworten! (Bitte Hand dann wieder "runternehmen")

### Wenn Sie in einen anderen Raum (anderes Thema) gehen wollen?

Kein Problem. Sie können über die Kachel "Breakout Session" den Raum und damit das Thema wechseln

### Und wenn ich das Meeting ganz verlassen möchte?:

Einfach "Raum verlassen - Meeting verlassen" anwählen

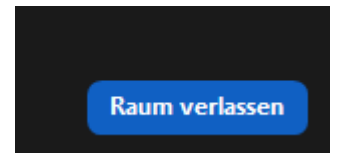

Wir freuen uns auf Sie!"